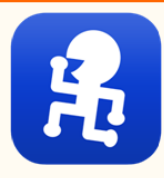

# 【スマートe-SMBG】かんたん連携

アークレイのアプリ「スマートe-SMBG」に記録されている 測定結果を、かんたんに連携することができます。

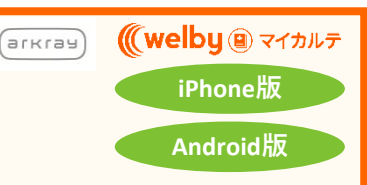

### ◎ ◎ 連携を行う前に ◎ ◎

ご利用いただくためには「スマートe-SMBG」のアカウント設定が必要です。 ※設定されていないと記録を正常に取得することができません。

 ■ <u>「e-SMBGクラウド」の会員登録をされていますか</u> 設定方法は「スマートe-SMBG取扱説明書」70ページをご参照ください。
(Webサイト https://cloud.e-smbg.net/appli.aspx で公開されています。)

 ■「スマート e-SMBG」に ID とパスワードを設定されていますか 設定方法は「スマートe-SMBG取扱説明書」71ページをご参照ください。
(Webサイト https://cloud.e-smbg.net/appli.aspx で公開されています。)

- ◆iPhone画面でご案内いたしますが、Androidも同様の画面表示になります。
- ◆「スマートe-SMBG」へ手入力したデータの取得はできません。
- ◆取得したデータが自動反映されるまでには時間が掛かります。

## Step.1 「e-SMBG」の自動同期設定をしましょう

- 「e-SMBG」の操作は 📃 の番号です。
- 「Welbyマイカルテ」の操作、および「e-SMBG」との操作は

の番号です。

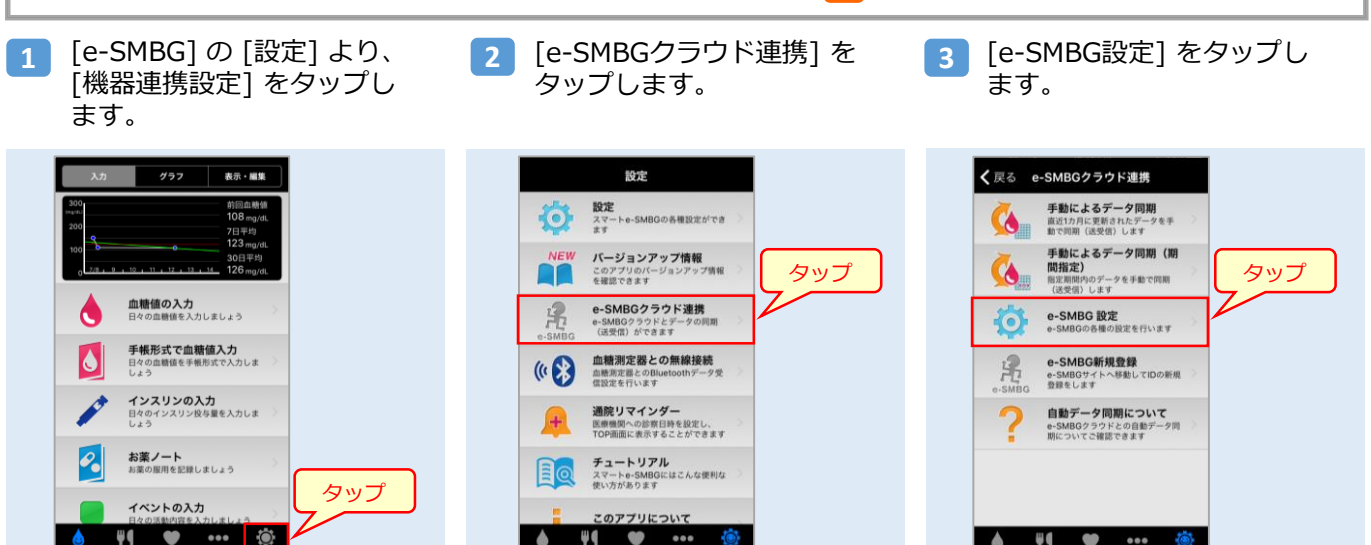

4 [e-SMBGクラウド 自動同期] を有効にします。

#### [iPhone]

[e-SMBGクラウド 自動同期] - [e-SMBGクラウ ド 自動同期] を [する] にし、[設定] をタップし ます。[自動同期について] を確認の上、[OK] を タップします。

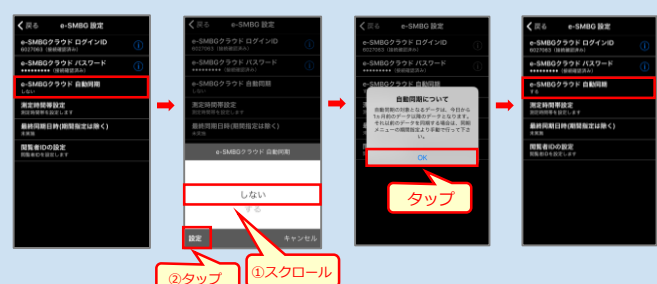

#### [Android]

[e-SMBGクラウド 自動同期] のチェック ボックス を [ON] にします。

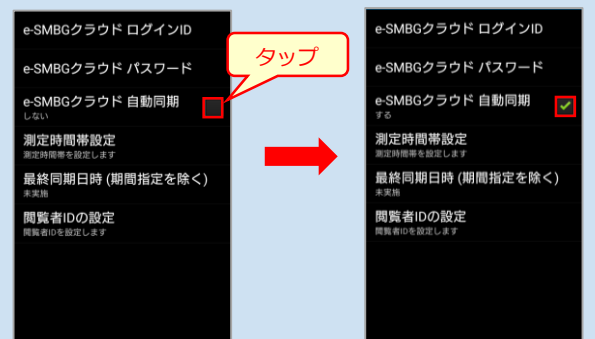

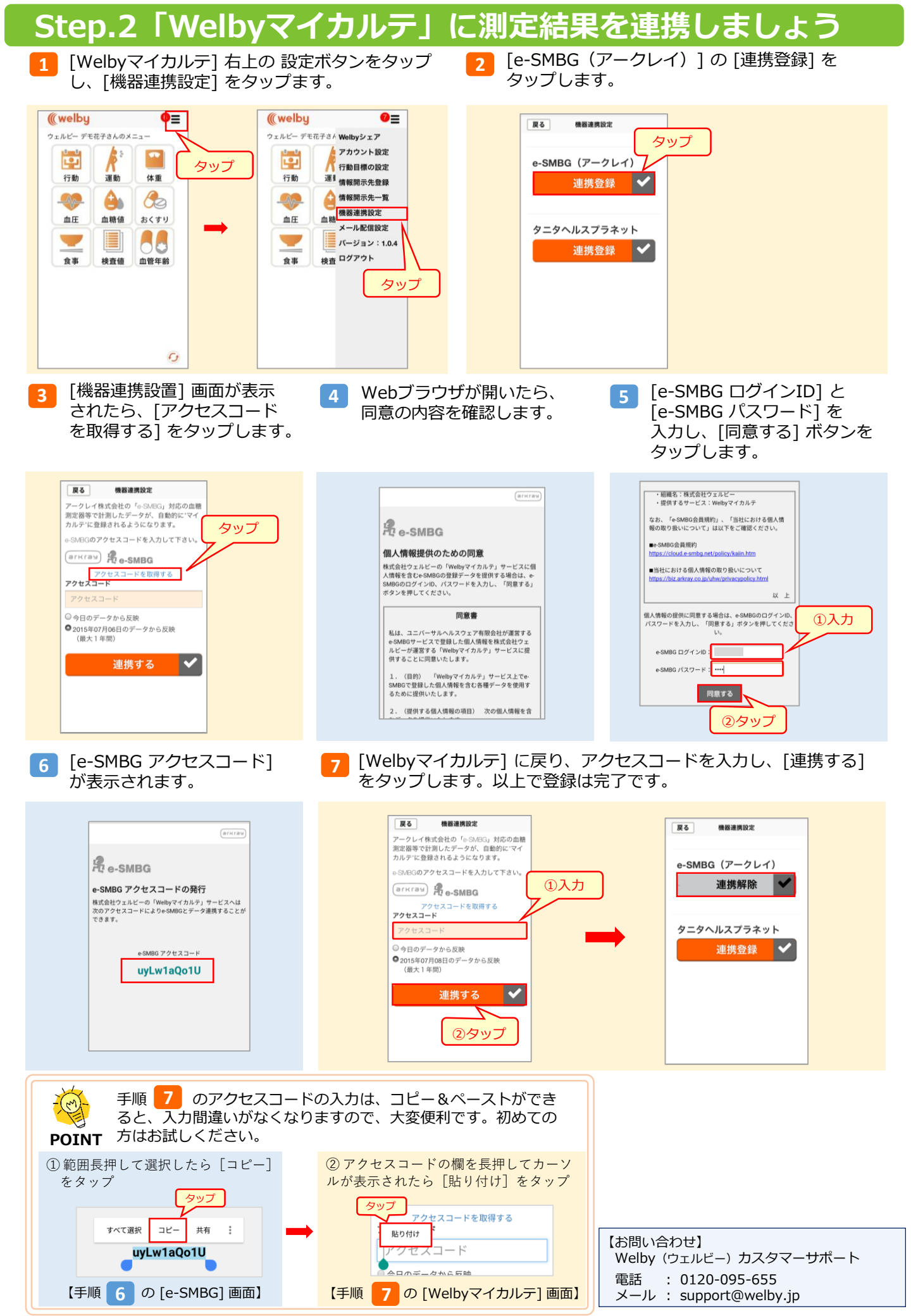